## Contractor Program Manager eGOS Guide

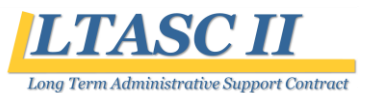

## **Role of the Program Manager**

Each company must identify one Program Manager (PM) whose account will be activated by the Government after registration. The PM serves as the gate keeper for their company and is responsible for:

- □ Activating the accounts of other staff from their company that register with the system.
- Deleting a staff member's account if, for example, that person no longer works for your company.
- Assigning other staff members as a PM either to serve as a backup or to take his/her place.

Note that the PM is not the person who receives notifications from the system. eGOS will continue to use the single email address provided by each company to the LTASC II Support Team at the commencement of the contract.

## **Activating an Account**

When a new user from your company registers with the system, a notification will be sent to the PM informing of a new user.

#### To activate the user, the PM

- 1. Enters the system,
- 2. Clicks on the Initial Users Only link to view those user accounts needing activation,
- Clicks on the Username to open the user's profile, 3.
- 4. Uses the drop down to change the status to Active, and
- 5. Clicks Save to finalize the change.

| User Status         | No Change                                                                                           |
|---------------------|----------------------------------------------------------------------------------------------------|
| Bad Password Count: | No Change                                                                                           |
|                     | Active                                                                                              |
| ROB Expired?        | Suspended Saturday, August 13, 2016                                                                 |
| ESIGN Expired?      | Delete Saturday, August 13, 2016                                                                    |
| Password Expired?   | false (Expires on: Monday, October 12, 2015                                                         |
| MANAGE GROUPS       |                                                                                                    |
| Group Membership    | Member Of: Selec<br>CONT_STAFF - Contractor/Vendor<br>Staff<br>CONT_LTASC - LTASC Contractor<br>CON |
|                     | SAVE CHANGES                                                                                        |

#### **User Management**

Unlike other users, the PM can access the User Management link under the LTASC II Menu. Accessing this link allows the PM to view all the registered users from his or her company and to change their status.

# HOME LTASC II HOME

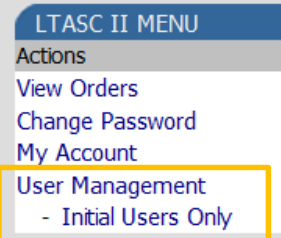

To more quickly identify only those users awaiting to be activated, the PM may click on Initial Users Only link.

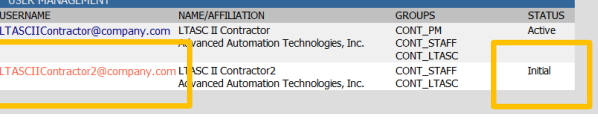

#### After saving the changes, the user's status will change from Initial to Active.

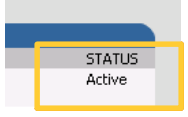

To change the status of an active user, the PM would follow the same steps but would click on the User Management link and change the status to Delete.

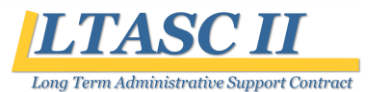

## Contractor Program Manager eGOS Guide

# **Changing the Program Manager**

A PM may assign another user as a PM either as a replacement or as a backup. To do this, a PM needs to add the user to the *CONT\_PM* group under the **Manage Groups** section of the user's profile.

#### To change a user's group membership, the PM

- 1. Enters the system,
- 2. Clicks on the **User Management** link to view all the registered users,
- 3. Clicks on the Username to open the user's profile,
- 4. Clicks on the *CONT\_PM* group under **Manage Groups** section of the user's profile while holding down the Control key to add the user to the group, and
- 5. Clicks **Save** to finalize the change.

Group Membership Member Of: CONT\_STAFF - Contractor/Vendor Staff CONT\_LTASC - LTASC Contractor Stave CHANGES

**To remove a user from the CONT\_PM group**, the PM would follow the same steps but this time clicking on the CONT\_PM group while holding down the Control key to <u>deselect</u> the user from the group. Please remember to **save your changes**. Non-PM users should only be members of the *CONT\_STAFF* and *CONT\_LTASC* groups.

## **Password Lockout**

Users that **fail three times** to enter their login (email) and password correctly will be locked out of the system. The system suspends the user **requiring the PM to reactivate the account**.

When this happens, the PM will follow the instructions on the reverse side of this guide (Activating an Account) to change the user status from *Suspended* to *Active*.

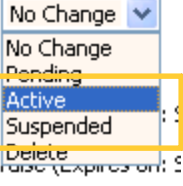

If a user forgets their password, he or she may click on the *Forgot your password? Click here* link located on the eGOS Login screen.

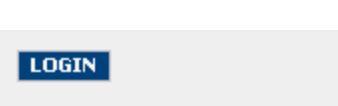

Here, Forgot your password? Click Here,

#### Resources

Please review the **Contractor eGOS Quick Reference Guide** to learn more about registering with the system, viewing TORPs, submitting questions, submitting proposals, and submitting no response statements.

If you have additional questions, we encourage you to email the LTASC II email account for assistance.

#### LTASCII@mail.nih.gov

Visit the **LTASC II Website** to stay informed of any changes to the contract and to the eGOS system.

http://LTASC.olao.od.nih.gov